## SIMS Options:

SIMS Options online is an online system that allows your child to pick their subject choices going into Years 10 and 11. As a parent you must approve your child's choices so they can be submitted for approval by the school. For any technical issues, please email <u>helpdesk@lodeheath.org.uk</u>

1. You should receive and automated email inviting you to sign up to Options online. Copy/note the code and click on "Accept Invitation". Please note, we are using SIMS Online for Options purposes only. For non-attendance etc, we are using Synergy.

You're invited to start using SIMS Parent to manage your child's personal details at Lode Heath School and Sports College. If enabled by the school, you can also view child's attendance, school reports, homework assignments and more.

Simply accept this invitation and register within 90 days.

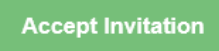

If the button above doesn't work, copy and paste the following link into your browser.

https://registration.sims.co.uk

Should you need to enter it, your personal invite code is: 4RX9PHFVB8

Once you've registered you can sign in using your web browser at www.sims-parent.co.uk.

You can also use the app for convenience when you're out and about.

Right-click or tap and hold here to download pictures. To help protect your priv...  Right-click or tap and hold here to download pictures. To help protect your priv...

Sent on behalf of,

Lode Heath School and Sports College

2. Enter your email address and the activation code then click "Next".

| SIMS                                                                                                    |   |
|----------------------------------------------------------------------------------------------------|---|
| Activate Your Account                                                                                     |   |
| So that we can confirm your identity, please<br>enter your email address and personal<br>invitation code. |   |
| Username                                                                                                  |   |
| Email address                                                                                             |   |
| Invitation Code                                                                                           |   |
| 4RX9PHFVB8                                                                                                | 9 |
| Next                                                                                                    |   |
| Alternatively you may complete the<br>registration using an External<br>Account.                          |   |
| Register with an External Account                                                                         |   |
| Secured by SIMS ID<br>ESS Hosted Services: Check Service Status                                           |   |
|                                                                                                    |   |

3. Enter the date of birth of your child and click "next"

| SIMS                                                                              |  |  |  |  |
|-----------------------------------------------------------------------------------|--|--|--|--|
| Account Registration                                                              |  |  |  |  |
| So that we can confirm your identity, please answer your security question below. |  |  |  |  |
| What is the date of birth of one of your children at the school? (DD/MM/YYYY)     |  |  |  |  |
|                                                                                   |  |  |  |  |
| Next                                                                              |  |  |  |  |
| Secured by SIMS ID                                                                |  |  |  |  |

4. Create a password, note the requirements. Click "Next",

| SIMS                                                                                                    |
|----------------------------------------------------------------------------------------------------|
| Create a Strong Password                                                                                      |
| At least one capital letter<br>At least one number<br>At least one special character<br>At least 8 characters |
| Password                                                                                                    |
| Confirm Password                                                                                              |
| Show Password                                                                                                 |
|                                                                                                    |
| Secured by SIMS ID<br>ESS Hosted Services: Check Service Status                                               |

5. You have created your account, continue to log in.

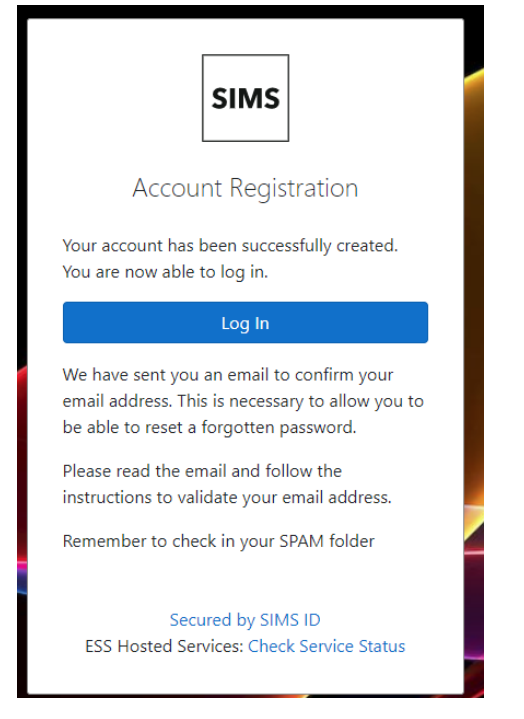

You will also receive an email confirming this, click on the hyperlink in the email which will complete your account registration and allow you to reset your password if needed.

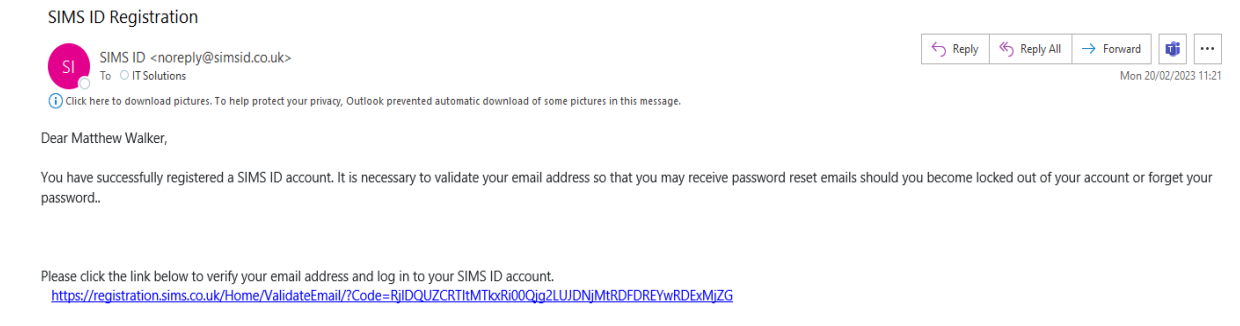

Kind Regards The SIMS ID Team

6. From the login page, select the SIMS option (indicated in orange).

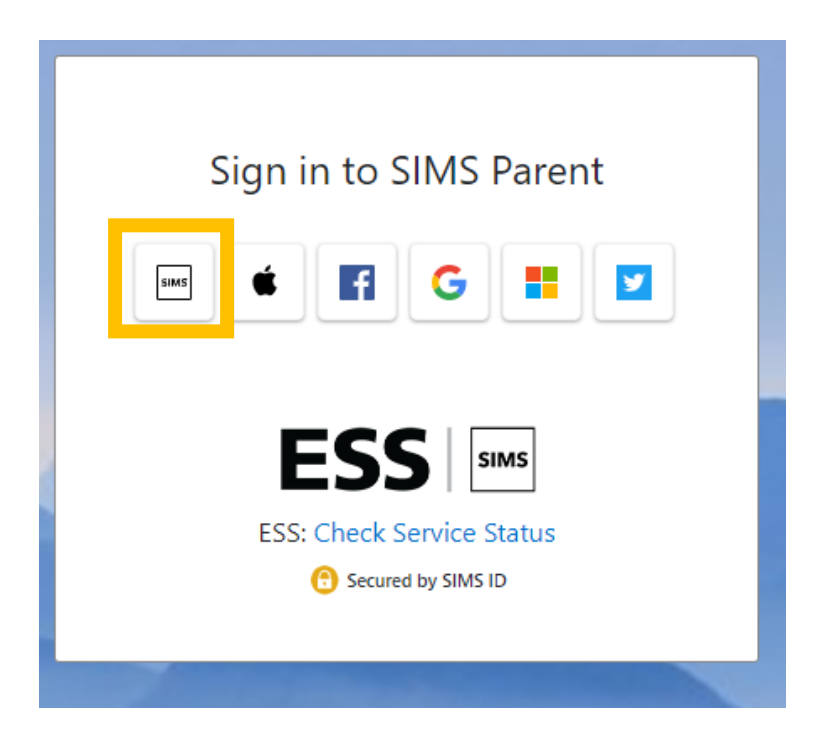

Enter your login details (your email address and newly created password)

| Sign in to              | SIMS Parent                     |
|-------------------------|---------------------------------|
| Username                |                                 |
| This is usually an emai | il address                      |
| Password                |                                 |
| Password                |                                 |
| Show Password           | Forgot Password?                |
| si<br>f                 | gn in<br>OR<br>G                |
| ESS: Check              | Service Status<br>ed by SIMS ID |

7. You are now in the SIMS Online dashboard which gives you access to SIMS Options

| 🕺 SIMS   Parent                                                                                          |       |           |  |
|----------------------------------------------------------------------------------------------------|-------|-----------|--|
| Lode Heath School<br>101217041421<br>10106-heath.solihull.sch.uk<br>10107 www.lode-heath.solihull.sch.uk |       |           |  |
| Messages                                                                                                 | 0 New | 5 Options |  |
|                                                                                                    |       |           |  |
|                                                                                                    |       |           |  |

8. Your child will receive their own login details enabling them to select their Options. Once this has been completed you will be able to login and view your child's choices.

| Show Notes Hide Notes                                                 |         |                                                                                                    |
|-----------------------------------------------------------------------|---------|----------------------------------------------------------------------------------------------------|
| MFL                                                                   |         |                                                                                                    |
| MFL<br>You have chosen 1 of 1 🕜 courses from this list                |         | My Choices in Order of (Total Choices: 4)<br>Preference                                                                |
| French GCSE Full Course                                               |         | lo change your order of preference select a choice and<br>click the position in the list you would like to move it to. |
| German GCSE Full Course                                               |         | French<br>GCSE Full Course MFL                                                                                         |
| Core Choice<br>You have chosen 1 of 1 🕜 courses from this list        |         | Core Full Course Core Choice                                                                                           |
| Geography GCSE Full Course                                            |         | GCSE Full Course Option B                                                                                              |
| History GCSE Full Course                                              |         | Business S                                                                                                    |
| Option B                                                              |         |                                                                                                    |
| You have chosen 1 of 1 🔽 courses and 1 of 1 🔽 reserves from this list |         | My Reserves in Order of (Total Reserves: 2)                                                                            |
| Art GCSE Full Course                                                  | Reserve | Preference                                                                                                    |
| Business and Enterprise GCSE Full Course                              | Reserve | and click the position in the list you would like to move<br>it to                                                     |
| Hairdressing & Beauty GCSE Full Course                                | Reserve |                                                                                                    |
| Health & Social Care GCSE Full Course Preserv                         | Reserve | Health & Social Care<br>GCSE Full Course Option B                                                                      |
| This course is also available in Option C                             |         |                                                                                                    |
| iMedia GCSE Full Course                                               | Reserve | Dance - Performing Arts                                                                                                |
| This course is also available in Option C                             |         |                                                                                                    |
| Pe Full Co GCSE Full Course                                           | Reserve |                                                                                                    |

9. If you are happy with the choices made, then you may approve by ticking the Parent/Carer Approval tick box and enter any comments if necessary, although we do advise you to email <a href="mailto:options@lodeheath.org.uk">options@lodeheath.org.uk</a> if you have any specific requests/concerns.

| <ul> <li>Parent/Carer Approval</li> </ul> |  |
|-------------------------------------------|--|
| Parent/Carer Approval                     |  |
| Add any comments here                     |  |